## S Cuenta parental de Schoology

Alentamos a todos los padres a que se registren para una cuenta parental de Schoology. Con su cuenta parental de Schoology, puede monitorear la tarea y las notas de su hijo(a), así como también comunicarse con sus maestros.

Tenga en cuenta: Solo puede crear una cuenta parental después de recibir un código de acceso de la maestra o escuela de su hijo(a).

## Cómo registrar una cuenta parental

Visite la siguiente página web o por computadora o por el navegador web de su teléfono celular: https://schoology.com

En la parte superior a la izquierda de la pantalla, haga clic en **Register** 

En la próxima pantalla, haga clic en **Parent** 

En la pantalla siguiente, **ingrese el código de acceso** que recibió de la maestra o el administrador escolar de su hijo(a).

En la última pantalla, ingrese su primer nombre, apellido(s), y dirección de email. También deberá crear una contraseña para su cuenta — ¡no se olvide de apuntarla!

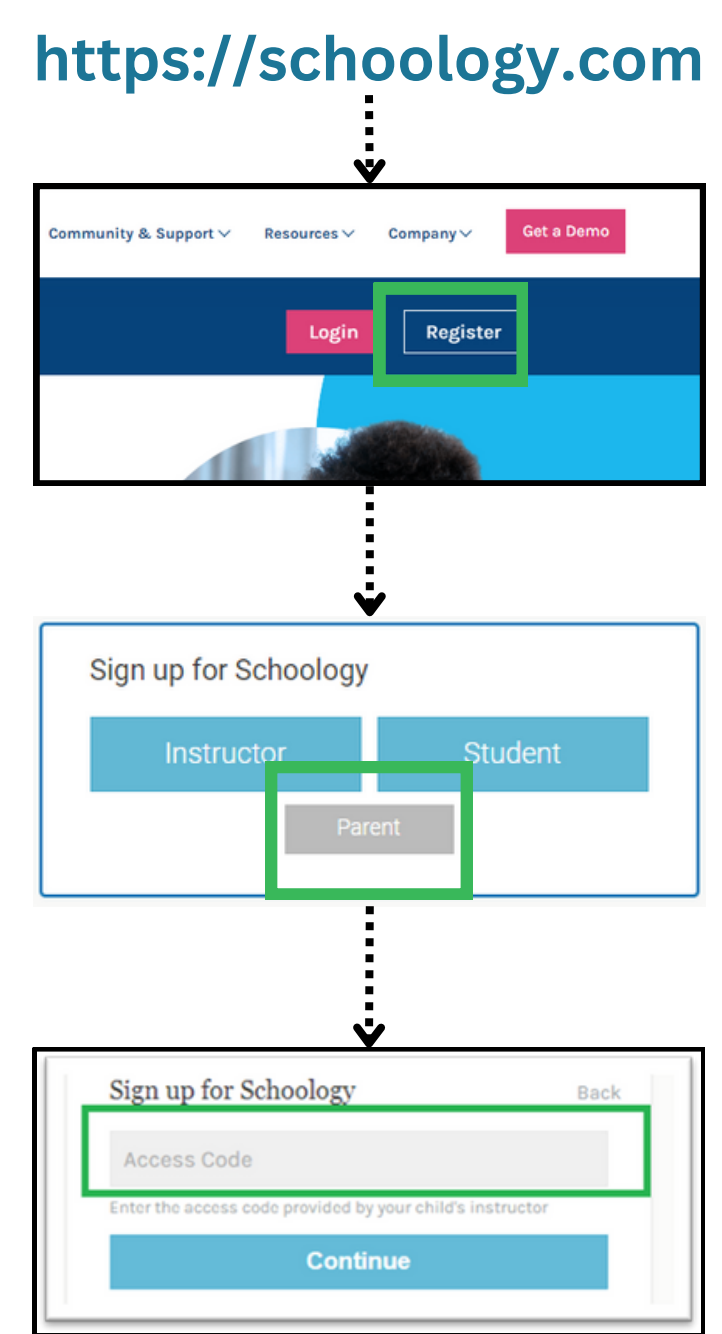

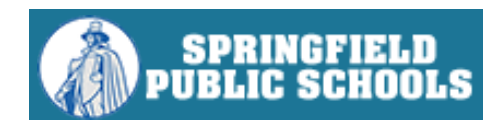